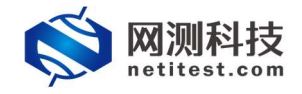

# Supernova 测试仪 HTTPS 国密认证配置

网测科技

2021-01-19

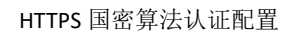

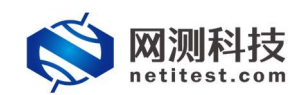

| 1. | 文档说明             |
|----|------------------|
| 2. | 配置 SSL 证书套件      |
|    | 2.1 上传证书文件       |
| 3. | 用例配置及运行          |
|    | 3.1 HTTPS 国密不认证  |
|    | 3.1.1 新建用例       |
|    | 3.1.2运行界面        |
|    | 3.1.3 查看报文       |
|    | 3.2 HTTPS 国密单向认证 |
|    | 3.2.1 新建用例       |
|    | 3.2.2 运行界面10     |
|    | 3.2.3 查看报文10     |
|    | 3.2.4 认证失败1      |
|    | 3.3 HTTPS 双向认证12 |
|    | 3.3.1 新建用例12     |
|    | 3.3.2运行界面14      |
|    | 3.3.3查看报文14      |
|    | 3.3.4 认证失败1      |

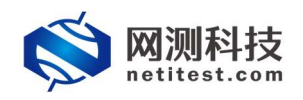

## 1. 文档说明

本文档主要介绍 HTTPS 国密算法认证配置和测试过程。本产品实现的是国密的 SM3 摘要算法,认证方式默认不认证,支持单向认证和双向认证。随着需求的不断改变,可能会对用例配置进行修改和升级,从而改变配置过程,所以有任何问题,请联系我们的售前或售后支持人员。

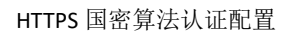

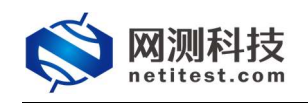

## 2. 配置 SSL 证书套件

国密证书套件配置,用于支持各种 HTTPS 用例的运行和运行期间的证书认证。各个证书文件之间的所属关系为:客户端证书文件、服务器证书文件,均由 CA 证书文件所签发。系统有一个默认国密证书套件,可以使用证书生成工具制 作一套证书上传至系统。系统要求证书文件的扩展名必须为:[.cer],编码格式 必须为 PEM 编码,私钥文件的扩展名必须为:[.key],编码格式必须为 PEM 编码。

|          |        |                                                                                 | 対象名称   | 戰以關密SSL证书審件                                                       |            |        |                                                                           |              |
|----------|--------|---------------------------------------------------------------------------------|--------|-------------------------------------------------------------------|------------|--------|---------------------------------------------------------------------------|--------------|
|          |        |                                                                                 |        | ☆法学符狭型: AZ/82/09/:/-/_(不支                                         | <br>制作文符号) |        |                                                                           |              |
|          |        |                                                                                 |        |                                                                   |            |        |                                                                           |              |
| SL证书寄件 ② |        |                                                                                 |        |                                                                   |            |        |                                                                           |              |
| CAILEBIC |        |                                                                                 |        |                                                                   |            |        |                                                                           |              |
|          |        |                                                                                 | 签名证书文件 | gmssl_ca_sum.cer                                                  | 2          |        |                                                                           |              |
|          |        |                                                                                 |        | *证书文件的扩展和公顷为:[cer]<br>*证书文件的编码模式必须为PEM编码 (图)<br>*允许的文件名称:英文、数字和符号 | lase64编码)  |        |                                                                           |              |
| 服务器证书配置  |        |                                                                                 |        |                                                                   |            |        |                                                                           |              |
|          | 加密证书文件 | gmssl_enc_server_sum.cer 🛃                                                      |        |                                                                   |            | 签名证书文件 | gmssl_sig_server_sum.cer                                                  |              |
|          |        | * 証地交相部が開発が現代):[cer]<br>* 証地交相的論明相式の(成为PEN編明 (版Base64編明)<br>* 元神紀文神名称: 第二、数字和符号 |        |                                                                   |            |        | * 征书文州的扩展者必须为:[cer]<br>* 征书文州的建築地位の初方にM属码(図Base64<br>* 行用的文件名称: 美文、数学和符号  | <b>余</b> (5) |
|          | 加密私销文件 | gmssl_enc_server_sum.key                                                        |        |                                                                   |            | 签名私物文件 | gmssl_sig_server_sum.key                                                  |              |
|          |        | *私物文件的計算者必须为:[key]<br>*私物文件的编码格式必须为PEN编码(图Base64编码)<br>*允许的文件名称:两文、数字和符号        |        |                                                                   |            |        | *私物文件的扩展名必须为:[key]<br>*私物文件的编码输送必须为PEM编码(图Baset4<br>*允许的文件名称:英文、数字和符号     | (第33)        |
|          | 加密私胡密码 | Supernova@netiTestTechnology                                                    |        |                                                                   |            | 签名私钥密码 | SuperNova@NetTestTechnology                                               |              |
|          |        | * 君所造用的制银文件未必量使得,该项可量交<br>* 允许的建筑格式:英文、数字和符号<br>* 最終为255个字书                     |        |                                                                   |            |        | * 若所造用的私朋文件未设置安码,该项可置空<br>* 允许的密码格式: 英文: 数字和符号<br>* 最长为235个字句             |              |
| 客户端证书配置  |        |                                                                                 |        |                                                                   |            |        |                                                                           |              |
|          | 加密证书文件 | gmssl_enc_client_sum.cer                                                        |        |                                                                   |            | 签者证书文件 | gmssl_sig_client_sum.cer                                                  | 0            |
|          |        | * 这些文神的扩展者必须为:[cer]<br>* 证书文评的编码推动应该为PEM编码(图Base64编码)<br>* 元冲和文中名称: 建文、数字和符号    |        |                                                                   |            |        | * 运书文用的扩展名公顷为:[cer]<br>* 运书文用的编码地区必须为PEM编码(即Base64<br>* 元消的文件名称: 美文、数字和符号 | (HEE)        |
|          | 加密私销文件 | gmssi_enc_client_sum.key                                                        |        |                                                                   |            | 签名私钥文件 | gmssl_sig_client_sum.key                                                  |              |
|          |        | * 私知文中的計"勝名公司力:[key]<br>* 私知文中的論詞構成公司为Ent编码(图Based-2编码)<br>* 允许的文件名称: 英文、数字和符号  |        |                                                                   |            |        | * 私物文件部計量者必须为:(Jay)<br>* 私物文件的编码编式必须为FEM编码(图Basesa<br>* 允许的文件名称:英文、数字和符号  | (第23)        |
|          | 加密检测密码 | SuperNova@NetiTestTechnology                                                    |        |                                                                   |            | 签名私初密码 | SuperNova@NetiTestTechnology                                              |              |
|          |        | * 若所透用的私相交并未设置密码,该项可置空<br>* 允许的密码格式:英文、数字和符号<br>* 最长为255个字节                     |        |                                                                   |            |        | * 若所透用的私物文件未定量密码,该项可量空<br>* 允许的密码推动:英文、数字和符号<br>* 最长为235个字节               |              |

#### 2.1 上传证书文件

1) 打开 Supernova 测试仪的 Web 界面,输入账号登录。

2) 对象->SSL 证书套件,点击"增加",创建一个新的 SSL 证书套件, SSL 证书套件类型选择国密。

| <b>◎ 网测科技</b>                         |                                                                                            |    | V20.12.06 | Supe     | rnova-88D |  |  |  |  |  |
|---------------------------------------|--------------------------------------------------------------------------------------------|----|-----------|----------|-----------|--|--|--|--|--|
| 网络拓扑                                  | SSL证书查件                                                                                    |    |           |          |           |  |  |  |  |  |
| 协议线选项<br>SSL证书案件                      | ・ ・ 電話 2 動物 点击増加一个SSL 证书者件<br>KU/1線不低機相、月底時時時代表、這些意識相違的構成量、比較原情局、发生参数、現点の表現、現用一个新的分散、进行操作。 |    |           |          |           |  |  |  |  |  |
| TCI BIOK                              | □ 编号 名 <del>7</del>                                                                        | 编辑 | 克隆        | 导出       | 关联股量      |  |  |  |  |  |
| income and                            | 1 默认1024Key-55L要件                                                                          | 1  | 2         | <b>R</b> | 6         |  |  |  |  |  |
| ************************************* | 2 野山2048Key-SSL搬件                                                                          | 1  | 20        |          | 1         |  |  |  |  |  |
| HTTP事务列表                              | 3 数以面临551迁并撤往                                                                              | 1  | 创         | B.       | 0         |  |  |  |  |  |
| TCP流模板                                | 墾示行號: 10 🗸 1-3 of 3                                                                        |    |           |          | < 1 >     |  |  |  |  |  |
| 媒体对象                                  |                                                                                            |    |           |          |           |  |  |  |  |  |

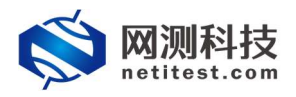

3)选择相应的证书文件上传系统,保存。

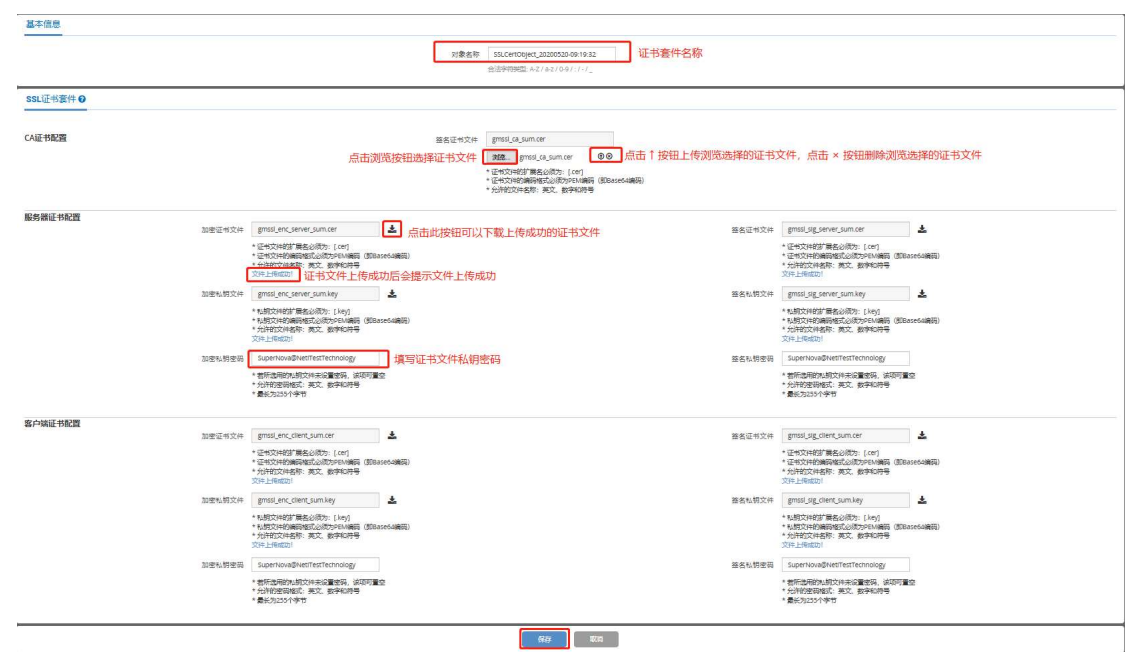

## 3. 用例配置及运行

#### 3.1 HTTPS 国密不认证

HTTPS 国密认证方式为"不认证"时,用例配置只需要服务器证书配置。

#### 3.1.1 新建用例

1)通过 web 登录测试仪,依次点击用例 -> 网关设备测试 -> HTTPS -> 新建, 单击增加,在弹出的选择用例选项中,编辑用例网络选项,根据需要修改配置参数,然后点击确定,进入用例配置页面。

|     | IP版本               |
|-----|--------------------|
| 受测设 | 备工作模式 💿 透明模式(TP) 😨 |
|     | ○ 路由模式(NAT)        |
|     | 网络配置 默认模板 ~        |
|     | 靖□绑定 □             |

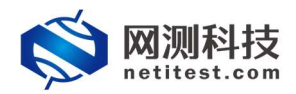

2)进入用例配置页面,配置网络信息,可设置报文捕获查看详细报文交互。

| 用例名称                                          | HttpsCps_TP_admin_2 | 2210119-08:44:43                   | 测试时长(时分秒) 0 ;                      | 10 0          |                     |
|-----------------------------------------------|---------------------|------------------------------------|------------------------------------|---------------|---------------------|
|                                               | 合法学符类型: A-Z/a-z/0-5 | 9/:/-/_(不支持中又符号)                   | 測试在配圖可长后日初起來。這                     | 地位时长不稳超过999小时 |                     |
| 网络 参数<br>存网络设置<br>客户端<br>port1 port2 port3 pc | Q 限速 AF             |                                    | ■ ■ 服务端<br>port5 port5 port7 port3 | 5             | Remo:               |
| 2 茶用鏡口                                        |                     | MAC 68:                            | 10:63:47:b4 Ø 禁用骗口                 |               | MAC 68:91:d0:63:4a: |
| CPU核绑定                                        |                     |                                    | ▼ CPU核绑定                           |               | -                   |
| 报文捕获                                          |                     |                                    | ▲ 报文捕获                             |               | -                   |
|                                               | 协议类型                |                                    | 速率与MAC                             |               | •                   |
|                                               | ID-HD-H-I-          | SALESARINARSARILL, JORJAN MINISHER | <b>QinQ</b> (飾用)                   |               | •                   |
|                                               | 11 Albai            | 課IP地址或者目的IP地址,例如17.1.1.2           | 子网 0                               |               | + 添加子网 。            |
|                                               | 第口                  |                                    | 篇1个子网                              |               | 由 移除子网 ◎ 禁用子网       |
|                                               |                     | 源跳口或者目的跳口,例如80                     | 测试仪画□□P地址或范围                       | 17.1.1.100    | 0                   |
|                                               | Pcap文件大小            |                                    | 测试仪端口子网掩蔽                          | 周 16          | 0                   |
|                                               |                     | pcap文件大小, D - 2000MB (默认)          | 虚权路由                               | 17.1.254.2    |                     |
|                                               | 播試包数                | 范围: 0 - 6000000 (默认)               | 测试仪端口网                             | ¥ 17.1.1.1    |                     |
| 速率与MAC                                        |                     |                                    | - VLAN I                           | D 1           | 0                   |
|                                               |                     |                                    | 乙四倍                                |               |                     |

3) 点击 客户端,编辑设置客户端证书认证配置,允许的 SSL 版本选择国密,证 书认证方式默认不认证, SSL 加密套件选择 ECC-SM4-SM3。

| 基本信息(HTTPS新建)                                                                      |                                                                                                    |
|------------------------------------------------------------------------------------|----------------------------------------------------------------------------------------------------|
| 用制容称 Https:Cps_TP_admin_20210119-08:44-43<br>会法学符號型 み2 / a=2 / 0-9 / 1-1」(不支持中文符号) | 構成性学校(4550年) 0   10  : 0<br>現在生産活性が成立になった。現在なたで不能能になってきて                                                                                                    |
| 网络 参数 限速 高户端 服务器 记录                                                                |                                                                                                    |
| SSL选项                                                                              | •                                                                                                    |
| 静政分                                                                                | 287 <u>回回 697</u><br>光行以上回訳, 不利2025以, Ann(仮文,                                                                                                    |
| PSK/SRP用/P                                                                         | VSG0PE32g1gecntoyUbername                                                                                                    |
| PSK/SRPB                                                                           | 词 password<br>PXXXI20PILE#Phase-of-race/Fassword                                                                                                    |
| 允许和JSSL                                                                            | 年 3543 日 1547.0 日 1547.1 日 1547.2 図 開発の13<br>556 日本 1557.5 日本 1557.5 日本 1 |
| 证书认证                                                                               |                                                                                                    |
| 正形认证失效的                                                                            | <ul> <li>         ・ ・・・・・・・・・・・・・・・・・・・・・・・・・・・</li></ul>                                                                                                    |
| SSLJDB                                                                             | HT BIFFRE                                                                                                    |
|                                                                                    | ☑ ECCSM45M3                                                                                                    |
| 文件3                                                                                | 2歳 載以155年市間党文件 図 2 日<br>HTTP電気和201412歳 可以出版→一位素多个文件、文学中の可以使用の病定量                                                                                                    |
| 変編3                                                                                |                                                                                                    |
|                                                                                    | (FEELENERS) (2011) - Constructional Construction Construction (Construction)                                                                                                    |
|                                                                                    | 840 677 BXA                                                                                                    |

4) 点击 服务器,编辑设置服务器证书认证配置,服务器证书配置选择 2.2 章节 配置的 SSL 国密证书套件,使用的是其中的服务器证书配置部分,点击保存用例 的配置。

| 基本信息 (HTTPS新建 )    |                                                                              |                                                                                                    |                                        |   |
|--------------------|------------------------------------------------------------------------------|----------------------------------------------------------------------------------------------------|----------------------------------------|---|
| 用例名称 Https<br>合法字符 | iCps_TP_admin_20210119-08:44:43<br>研題: A-2 / a-z / 0-9 / : / - / _ (不支持中文符号) | 测试时长(时分秒)                                                                                                    | 0 : 10 ;<br>测试在配置时长后自动结束,测试时长不能超过999小时 | 0 |
| 网络参数限              | 3連 客户端 服务器 记<br>HTTPS服务器編口<br>服务器证书起置<br>HTTP回应先                             | 22<br>443<br>HTTPS服装器(1日、 振振 0 - 65.535<br>家の風間なら見中的時本 (1日)<br>御り時に起からし見中的は+0日間別 後近 中的点前の)<br>Someric Sign(10)<br>Content-Type: Leadhaml |                                        |   |

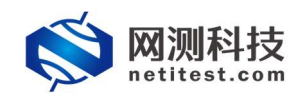

## 3.1.2 运行界面

|                                                                                                    |                             |                                                    |       |          | V20.12.06 \$                                                                                                    | upernova  |
|----------------------------------------------------------------------------------------------------|-----------------------------|----------------------------------------------------|-------|----------|----------------------------------------------------------------------------------------------------|-----------|
| HTTPS新聞 教徒用中: admin                                                                                                    | 用例名称 <u>HttpsCps_TP_adm</u> | in_20210119-08:44:43                               |       |          |                                                                                                    |           |
| 建结果                                                                                                    | -                           | <b>状态 用MREA S11</b> 至年以至失败消度                       |       |          | 网络层                                                                                                    |           |
| 12 168 16 228 - Port1                                                                                                    | 200                         | Conversion                                         |       |          | 急和 単滑 多指 广播                                                                                                    |           |
|                                                                                                    | 1.408                       | 应用层                                                |       | <b>^</b> |                                                                                                    |           |
| 2 168 16 228 - Port2                                                                                                    | 100                         |                                                    | 1911  | 总数 ^     | 192.168.16.228 - Port1                                                                                                    | 40. 4     |
| TTP_新建建车                                                                                                    | 1,536                       | HTTP_新建速率                                          | 4,566 | 615,535  | 10X1990 5.6                                                                                                    | 69 711.7  |
| 12.168.16.228 - Port3                                                                                                    | 00                          | HTTP_请求建图                                          | 4.566 | 616,170  | NOCES 7.0                                                                                                    | // 889,8  |
| TTP NERAL                                                                                                    | 1,508                       | HTTP_REER2xx                                       | 4.566 | 615.535  | 192.168.16.228 - Port2 8                                                                                                    | ML        |
| 2.168.16.228 - Port4                                                                                                    | 6011                        | HTTP_回应码3xx                                        | 0     | 0        | 11×1500 6.1                                                                                                    | 81 775.9  |
| TP_#REE#IE                                                                                                    | 114                         | HTTP_国应码4cx                                        | 0     | 0        | 102 LEE 10 220 Days                                                                                                    | 17 970.1  |
| 2.168.16.228 - Port5                                                                                                    | 2011                        | HTTP_周臣與5xx                                        | 0     | 0        | 192.168.16.228 - Port3                                                                                                    | 10 5      |
| TP_新建速率                                                                                                    | 0                           | HTTP_请求中新                                          | 0     | 0        | 56.03900 0.0                                                                                                    | 09 759.3  |
| 2.168.16.228 - Port6                                                                                                    | 200                         | HTTP_请求超时                                          | 0     | 25       | 80002                                                                                                    | 48 949,1  |
| TP 新弹速震                                                                                                    | 0                           | HTTP_平均时候(00秒)                                     |       | 2,999    | 192.168.16.228 - Port4                                                                                                    | น ร       |
|                                                                                                    | •                           | HTTP_@/J4782 (826)                                 |       | 41       | - BOCHER -                                                                                                    | 61 22300  |
| 0 ME 65                                                                                                    |                             | HTTP_最大时延(即秒)                                      |       | 400,105  | BBR                                                                                                    |           |
|                                                                                                    |                             | HTTP_SSL主动属手成功                                     | 4,566 | 616,170  | and the second second se |           |
| 2.168.16.228 - Port1                                                                                                    | 82N                         | HTTP_SSL被助握新成功                                     | 4.660 | 616.557  | 18/4                                                                                                    |           |
| 研教課任政量                                                                                                    | 50.000                      |                                                    |       | ~        | 102 168 16 228 - Port1                                                                                                    | MP-       |
| 获字节数量                                                                                                    | 14,836,340                  |                                                    |       |          | (二) (1) (1) (1) (1) (1) (1) (1) (1) (1) (1                                                                                                    | 21        |
| 交捕获                                                                                                    | (重度) 已经带止 (下載)              | 信頼長 0                                              |       | <u>^</u> | THE WORK                                                                                                    | 10        |
| 2.168.16.228 . Port2                                                                                                    | 939                         | 皇和 port1 port2 port3 port4 port5 port6 port7 port8 |       | ^        | 192 168 16 228 - Port2                                                                                                    | M         |
| 存取描名政府                                                                                                    | 0                           |                                                    |       |          | 法册编收                                                                                                    | 23        |
| 民学节数量                                                                                                    | 0                           |                                                    | 640   | 总数       | 流展波涛                                                                                                    | 10        |
| time:                                                                                                    | (重度) 已经停止                   | TCP_主动标键进展                                         | 4,567 | 618,605  | 192,168,16,228 - Port3                                                                                                    | M         |
| 12 168 16 228 - Port3                                                                                                    | 0.00                        | TCP_王动嵯纷渐缓                                         | 4,568 | 618,549  | 流動爆攻                                                                                                    | 22        |
| CONTRACTOR IN CONTRACTOR OF CONTRACTOR OF CONT | 0                           | TCP_RENDERED T                                     | 4.568 | 618.549  | 流量发送                                                                                                    | 10.       |
| 成本行動量                                                                                                    | 0                           | 「い」二朝王が汗波範囲                                        |       | 256      | 192.168.16.228 - Port4                                                                                                    | Mb        |
| <b>文欄</b> 存                                                                                                    | (ERI PR#)                   |                                                    |       | 267      | 120100                                                                                                    |           |
|                                                                                                    |                             |                                                    |       |          |                                                                                                    |           |
| <b>在资源</b>                                                                                                    | <u> </u>                    | 10.P_#0201100000000                                |       | 610,447  | 用例管理                                                                                                    |           |
|                                                                                                    |                             |                                                    |       | 620,443  |                                                                                                    |           |
| 称 占用                                                                                                    | 总数                          | TCP_STORMONOUTS                                    | 17    | 616,404  | 用制名称                                                                                                    | 用户名称 运行   |
| 統內存 52.64% 47                                                                                                    | (36% 64322 MB               | ILF_ENTERSONE                                      | 13    | 6,711    | HttpsCps_TP_admin_20210119-08:44:43                                                                                                    | admin IE6 |
| 英内存 1512 86.75%                                                                                                    | 30656 MB                    | ICT_INVICETYON (MM2)                               |       | 3,181    |                                                                                                    |           |

测试用例配置完成之后,点击运行启动 HTTPS 测试用例,启动后进入监测页

## 3.1.3 查看报文

报文中可以看到 GMSSLv1 的握手过程和服务器所使用的证书信息。

| No. | Tine                                                          | Source            | Destination                         | Protocol             | Leagth         | SrePert  | DatFort Info                                                                                                    |  |  |
|-----|---------------------------------------------------------------|-------------------|-------------------------------------|----------------------|----------------|----------|----------------------------------------------------------------------------------------------------|--|--|
| Г   | 403 3.035238                                                  |                   |                                     |                      |                |          | 443 10000 → 443 [SYN] Seq=0 Win=65535 [TCP CHECKSUM INCORRECT] Len=0 MSS=1452 SACK_PERM=1                         |  |  |
|     | 659 3.036430                                                  | 17.1.1.100        | 17.1.2.2                            | TCP                  | 62             | 443      | 10000 443 + 10000 [SYN, ACK] Seq-0 Ack-1 Win-65535 Len-0 MSS-1452 SACK_PERM-1                                     |  |  |
| *   |                                                               |                   |                                     | GMSSLv1              |                |          | 443 Client Hello client → server                                                                                  |  |  |
|     | 1102 3.041562                                                 | 17.1.1.100        | 17.1.2.2                            | GMSSLv1              | 1228           | 443      | 10000 Server Hello, Certificate, Server Key Exchange, Server Hello Done Server → client                           |  |  |
|     | 1217 3.843878                                                 | 17.1.2.2          | 17.1.1.100                          | GMSSLv1              | 311            | 10000    | 443 Client Key Exchange, Change Cipher Spec, Encrypted Handshake Message <u>client</u> → server                   |  |  |
|     | 1610 3.125583                                                 | 17.1.1.100        | 17.1.2.2                            | GMSSLv1              | 145            | 443      | 10000 Change Cipher Spec, Encrypted Handshake Message server → client                                             |  |  |
|     |                                                               |                   |                                     | GMSSLv1              | 219            | 10000    | 443 Application Data                                                                                              |  |  |
|     | 2195 3.186212                                                 | 17.1.1.100        | 17.1.2.2                            | GMSSLv1              | 203            | 443      | 10000 Application Data                                                                                            |  |  |
| L   | 2196 3.186241                                                 | 17.1.2.2          | 17.1.1.100                          |                      |                | 10000    | 443 10000 → 443 [RST, ACK] Seq=475 Ack=1407 Win=65535 [TCP CHECKSUM INCORRECT] Len=0                              |  |  |
| <   |                                                               |                   |                                     |                      |                |          |                                                                                                    |  |  |
| v s | ecure Sockets Layer                                           |                   |                                     |                      |                |          |                                                                                                    |  |  |
| >   | GMSSLv1 Record Layer:                                         | Handshake Protor  | ol: Server Hello                    |                      |                |          |                                                                                                    |  |  |
| ~   | GMSSLv1 Record Layer:                                         | Handshake Proto   | ol: Certificate                     |                      |                |          |                                                                                                    |  |  |
|     | Content Type: Hand                                            | shake (22)        |                                     |                      |                |          |                                                                                                    |  |  |
|     | Version: GMSSL 1.0                                            | (0x0101)          |                                     |                      |                |          |                                                                                                    |  |  |
|     | Length: 1023                                                  |                   |                                     |                      |                |          |                                                                                                    |  |  |
|     | ✓ Handshake Protocol                                          | : Certificate     |                                     |                      |                |          |                                                                                                    |  |  |
|     | Handshake Type:                                               | Certificate (11)  |                                     |                      |                |          |                                                                                                    |  |  |
|     | Length: 1019                                                  |                   |                                     |                      |                |          |                                                                                                    |  |  |
|     | Certificates Len                                              | gth: 1016         |                                     |                      |                |          |                                                                                                    |  |  |
|     | ✓ Certificates (10)                                           | 16 bytes)         |                                     | 服务器端证书文件信息           |                |          |                                                                                                    |  |  |
|     | Certificate Length: 592                                       |                   |                                     |                      |                |          |                                                                                                    |  |  |
|     | > Certificate:                                                | 308201f2308201990 | 20900c6248e6989fa82c9300a06082a (pk | cs-9-at-emailAddress | =server@test.c | om,id-at | commonName=server,id-at-organizationalUnitName=Test Group,id-at-organizationName=Neti Software,id-at-localityNam. |  |  |
|     | Certificate L                                                 | ength: 508        |                                     |                      |                |          |                                                                                                    |  |  |
|     | > Certificate: .                                              | 308201+83082019d0 | 20900c6248e6989fa82ca300a06082a (pk | cs-9-at-emailAddress | =server_enc@te | st.com,1 | d-at-commonName=server,id-at-organizationalUnitName=Test Group,id-at-organizationName=Neti Software,id-at-localit |  |  |
| 2   | GMSSLv1 Record Layer:                                         | Handshake Proto   | ol: Server Key Exchange             |                      |                |          |                                                                                                    |  |  |
| 1 2 | > GRSSLVI Record Layer: nandsnake Protocol: Server nello Done |                   |                                     |                      |                |          |                                                                                                    |  |  |

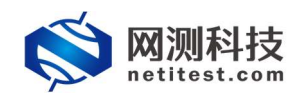

### 3.2 HTTPS 国密单向认证

HTTPS 国密证书认证方式为"单向认证"时,用例配置需要 CA 证书配置、 服务器证书配置,且服务器证书文件是通过 CA 证书文件签发的。单向认证要求 服务器有证书,客户端对服务器进行验证。

#### 3.2.1 新建用例

1)通过 web 登录测试仪,依次点击用例 -> 网关设备测试 -> HTTPS -> 新建, 单击增加,在弹出的选择用例选项中,编辑用例网络选项,根据需要修改配置参数,然后点击确定,进入用例配置页面。

| 网络配置 默认模板 > |
|-------------|
| 端□绑定 □      |

2)进入用例配置页面,配置网络信息,可设置报文捕获查看详细报文交互。

| 基本信息(HTTP\$新建)                           |                                                          |                                                 |                       |  |  |  |  |  |  |
|------------------------------------------|----------------------------------------------------------|-------------------------------------------------|-----------------------|--|--|--|--|--|--|
| 用例名称 HttpsCps_TP_adn<br>台法字符类型 A-Z / a   | min_20210119-09-05-39<br>b-z / 0-9 / : / - / _ (不安培中交符号) | 教徒时长(时分秒) 0 · · · · · · · · · · · · · · · · · · | 10 : 0                |  |  |  |  |  |  |
| 网络参数限速 有                                 | 户端 服务器 记录                                                |                                                 |                       |  |  |  |  |  |  |
| 保存网络@重<br>客户端<br>port1 port2 port3 port4 |                                                          | 服务端<br>port5 port6 port7 port8                  |                       |  |  |  |  |  |  |
| ◎ 常用演□                                   | MAC 68:91:d0:63:47:b4                                    | ⊘ 葉用跳口                                          | MAC 68:91:00:63:4a.cc |  |  |  |  |  |  |
| CPU核绑定                                   | •                                                        | CPU核绑定                                          | •                     |  |  |  |  |  |  |
| 报文捕获                                     | *                                                        | 报文捕获                                            | •                     |  |  |  |  |  |  |
| 10                                       | 120 金部 ~                                                 | 速率与MAC                                          | -                     |  |  |  |  |  |  |
|                                          | 请选择协议的类型,无案示不应用原因                                        | QinQ (###)                                      | •                     |  |  |  |  |  |  |
|                                          | IP地址<br>SintensiveteExemptos 20071112                    | 子网 😡                                            | + 添加子网 🔺              |  |  |  |  |  |  |
|                                          | 2017 KOALINYH EINI3Y KOAL, 990417.1112                   | 第1个子网                                           | ◎ 移除子网 ② 颜用子网         |  |  |  |  |  |  |
|                                          | 潮涛口成者目的講口,使約800                                          | 测试仪施口IP地址或范围                                    | 17.1.1.100            |  |  |  |  |  |  |
| Pcap文                                    | 2件大小                                                     | 测试仪端口子网播码                                       | 16                    |  |  |  |  |  |  |
|                                          | ptap文件大()、0 - 2000/MB (新认)                               | 虚拟路由                                            | 17.1.254.2            |  |  |  |  |  |  |
| 390                                      | BECE2版 50000<br>地田: 0 - 6000000 (現代人)                    | 测试仪端口网关                                         | 17.1.1                |  |  |  |  |  |  |
| Land Protoco                             |                                                          |                                                 |                       |  |  |  |  |  |  |
|                                          |                                                          | 子网機拟                                            |                       |  |  |  |  |  |  |
| QinQ (訪用)                                | ÷                                                        | 1 100000                                        | 2000/00/00/           |  |  |  |  |  |  |
| 子网 🛛                                     | ◆ 液如子同 ▲                                                 |                                                 |                       |  |  |  |  |  |  |
| 第1个子网<br>测试仪跳口IP地址                       | ◎ 膠除子网 ② 氯用子网<br>公式范围 17.1.2.2·17.1.2.201                |                                                 |                       |  |  |  |  |  |  |
|                                          | 前动                                                       | Geter Boles                                     |                       |  |  |  |  |  |  |

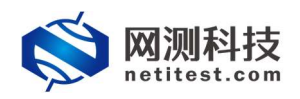

基本信息(HTTPS新建)

3) 点击 客户端,编辑设置客户端证书认证配置,允许的 SSL 版本选择国密,证 书认证方式选择单向认证,SSL 加密套件选择 ECC-SM4-SM3。CA 证书配置选择 2.2 章节配置的 SSL 国密证书套件,使用的是其中的 CA 证书配置部分。

| 用例名称<br>Https:Cps_TP_admin_20210119-09-05-39<br>会法平符驾起 AZ/+z2/09/1/-/_(不变時中实符号) | 第6501HE (05569) 0                            |
|---------------------------------------------------------------------------------|----------------------------------------------|
| 网络参数 限速 春户端 服务器 记录                                                              |                                              |
| SSL选项                                                                           | *                                            |
| 靜歐美術                                                                            |                                              |
|                                                                                 | 與冠ssl连腕筋,不再发进ssl Alen级文                      |
| PSK/SRP用户名                                                                      | username                                     |
|                                                                                 | PSK/SRP 再进始idently/Username                  |
| PSK/SRP電码                                                                       | password PDW/DDPE3M/Dass-inhosei/Passumrd    |
| 允许的SSL版本                                                                        |                                              |
|                                                                                 | SSL版本、每个SSL版本对应的图测不一样、阐明v1.1页版色影GECC SM4 SM3 |
| 证书从证方式                                                                          | O xute ● #mute O xubite                      |
|                                                                                 | SSI墨手阶段。 服务管理进行中, 查内特地理CA在中的资产中的有限进行认证       |
| CALEDROR                                                                        | ■2000年3月19日                                  |
| 证书认证失败的处理                                                                       | ● 终止SSI握手, 新开socket建築 ○ 務勝并還出國家运行            |
|                                                                                 | 图#SSUE 书以证书的推动作                              |
| SSL力BE微件                                                                        | 选择新有 取消所有                                    |
|                                                                                 | ☑ ECC-SM4-SM3                                |
|                                                                                 |                                              |
| 2,114,31,88                                                                     |                                              |
| 变量列表                                                                            | 无 🗸 🕼                                        |
|                                                                                 | HTTP POST意数中,可以引用安量列表,完成安量的意数化。              |
|                                                                                 |                                              |
|                                                                                 | 15:30 1677 1838                              |

4) 点击 服务器,编辑服务器证书配置,服务器证书配置选择 2.2 章节配置的 SSL国密证书套件,使用的是其中的服务器证书配置部分,点击保存用例的配置。

| 基本信息(HTTPS新建) |                                                                                                    |                                                |
|---------------|----------------------------------------------------------------------------------------------------|------------------------------------------------|
| 用例名称          | Https:(ps,TP,admin,20210119-0900539 制設的<br>前途中認識 A27+a2/0-97777_(不認時中交符号)                                                                               | 任 (8595) 0 0 0 0 0 0 0 0 0 0 0 0 0 0 0 0 0 0 0 |
| 网络参数          | 限速 客户端 服务器 记录                                                                                                    |                                                |
|               | HTTPS語外語版口 43<br>HTTPS語外語版口46, 加強 0-65355<br>家の描述で快速器 家の描述の公式年春年 () 2 3<br>(第778年20日)<br>中でで、何の(1735)<br>Content Syst Landford<br>Content Syst Landford |                                                |
|               | 前动                                                                                                    | 200                                            |

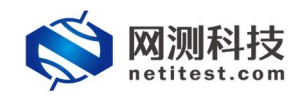

## 3.2.2 运行界面

测试用例配置完成之后,点击运行启动 HTTPS 测试用例,启动后进入监测页

面。

| HTTPS新建 测试用户: admin                       | 用例名称: <u>HttpsCps_TP_admin</u> | 20210119-09-05-39                              |       |         |                             |                |        |
|-------------------------------------------|--------------------------------|------------------------------------------------|-------|---------|-----------------------------|----------------|--------|
| 動構果                                       | -                              | 状态 用例释述 551证书认证共数详细                            |       |         | 网络层                         |                |        |
| 2 168 16 228 - Port1                      | 600T                           |                                                |       |         | (1)和 年間 (15月) 「日間           |                |        |
| TP RSPIRE                                 | 1,216                          | 極用层                                            |       | •       |                             |                |        |
| 2.168.16.228 - Port2                      | 1240                           |                                                | 砂值    | en ^    | 192,106.10.228 - PORT       | 610            | 256.2  |
| TP_NEESE                                  | 1,280                          | HTTP_新建建在                                      | 3.823 | 237,573 | 20-01000                    | 4,825          | 200,5  |
| 2.168.16.228 - Port3                      | 初度                             | HTTP_请求道察                                      | 3.800 | 237.988 | 102.469.46.929.0            | 10039          |        |
| TP_新建速率                                   | 1,264                          | HTTP_周压码2xx                                    | 3,823 | 237,573 | 192.100.10.220 - PORZ       | 640            | 222.44 |
| 168.16.228 - Port4                        | 96                             | HTTP_ 周空码3cx                                   | 0     | 0       | 1200 BIA                    | 6 705          | 2/0.2  |
| FP_新疆連案                                   | 55                             | HTTP_INEH4xx                                   | 0     | 0       | 103 169 16 239 Bort2        | 0,300          | 540,51 |
| 168.16.228 - Port5                        | 96                             | HTTP_周弦码5xx                                    | 0     | 0       | 12-1-10-10-20-POILS         | 4964           | 270.2  |
| P_#REE                                    | 0                              | HTTP_请求中断                                      | 0     | 0       | TRANKA<br>Contract          | 4,704          | 200,20 |
| .168.16.228 - Port6                       | 80                             | HTTP_请求题时                                      | 0     | 9       | 103.168.16.339 Dourd        | 404            | 337.3  |
| P_教授建築                                    | 0                              | HTTP_平均时运((20约)                                |       | 3,499   | 192.100.10.220 - POIL4      | 170            |        |
|                                           |                                | HTTP_@04356 (896)                              |       | 42      | JILXIAKI                    | 3/3            | 101.11 |
| an ar                                     | <b>^</b>                       | HTTP_最大时间(20秒)                                 |       | 200,088 | 後期层                         |                |        |
|                                           | 0                              | HTTP_SSL主动属手成功                                 | 3.799 | 237,988 | have:                       |                | _      |
| 2.168.16.228 - Port1                      | 28                             | HTTP_SSL被迫握手成功                                 | 3.804 | 238,261 | 1846                        |                |        |
| 7数强位数量                                    | 50,000                         | HTTP SSLIL还完成                                  | 0     | 0 *     | 192.168.16.228 - Port1      |                | Mbs    |
| <b>末字</b> 节数量                             | 14,836,504                     | #10F 0                                         |       |         | 流艇等效                        |                | 18.1   |
| 29612                                     | (三部) 已经停止 (下部)                 | Trathe U                                       |       | -       | 流量发送                        |                | 8.4    |
| 2.168.16.228 - Port2                      | 28                             | 参和 port1 port2 port3 port4 port5 port6 port7 g | port8 | ^       | 192.168.16.228 - Port2      |                | Mbp    |
| 和評判政章                                     | 0                              |                                                |       |         | 流量接收                        |                | 19.1   |
| 将于节数量                                     | 0                              |                                                | Dill  | 88      | 洗量发送                        |                | 8.1    |
| 7005                                      | (憲會) 已经停止                      | TCP_EX7#value#                                 | 3.816 | 243,554 | 192.168.16.228 - Port3      |                | Mb     |
| 168 16 228 - Port 3                       | 450                            | TCP_EXTREMENT                                  | 3.819 | 245,525 | 流量接收                        |                | 18.3   |
| 201010-0107-01                            |                                | 1CP_READERD                                    | 3,819 | 245,525 | 流量发送                        |                | 8.7    |
| + <u>北</u> 市政局                            | 0                              |                                                |       |         | 192.168.16.228 - Port4      |                | Mbp    |
| 71612                                     |                                | TCP_markstorr3200m                             |       | 281     | 流量操改                        |                | 1.4    |
|                                           |                                |                                                |       | 0       |                             |                |        |
| (資源                                       | A                              | 1.cr_mmoni(#55)83/0                            |       | 0       | 用例管理                        |                |        |
|                                           |                                |                                                |       | 244,745 |                             |                | _      |
| な お と 日 日 日 日 日 日 日 日 日 日 日 日 日 日 日 日 日 日 | の数                             | IC-MARKEDOGUESE                                |       | 241,924 | 用例名称                        | 用户名称           | 运行     |
| 先内存 52.69%                                | 47.31% 64322 MB                |                                                | 12    | 4,347   | HttpsCps_TP_edmin_202101194 | 09:05:39 admin | 正在     |
| 页内存 132 86.739                            | 6 30656 MB                     | ICP_±RIMRE+RIPISE (6007)                       |       | 3.603   |                             |                |        |

## 3.2.3 查看报文

报文中可以看到 SSL/TLS 的握手过程和服务器所使用的证书信息。

| No. Tine            | Sauroa                      | Jestination.                | Troteoel Lengt              | h SreFort         | DatFort Info                                                                   |                                       |
|---------------------|-----------------------------|-----------------------------|-----------------------------|-------------------|--------------------------------------------------------------------------------|---------------------------------------|
| F 403 3.026903      | 17.1.2.2                    | 17.1.1.100                  | TCP                         | 62 10000          | 443 10000 → 443 [SYN] Seq=0 Win=65535 [TCP CHECKSUM INCORRECT] Len=0 MSS=1-    | 452 SACK_PERM=1                       |
| 659 3.032293        | 17.1.1.100                  | 17.1.2.2                    | TCP                         | 62 443            | 10000 443 - 10000 [SYN, ACK] Seq=0 Ack=1 Win=65535 Len=0 MSS=1452 SACK_PERM=   | 1                                     |
| 714 3.032440        | 17.1.2.2                    | 17.1.1.100                  | GMSSLv1                     | 106 10000         | 443 Client Hello                                                               |                                       |
| 1102 3.037351       | 17.1.1.100                  | 17.1.2.2                    | GMSSLv1                     | 1220 443          | 10000 Server Hello, Certificate, Server Key Exchange, Server Hello Done        |                                       |
| 1217 3.039737       | 17.1.2.2                    | 17.1.1.100                  | GMSSLv1                     | 312 10000         | 443 Client Key Exchange, Change Cipher Spec, Encrypted Handshake Message       |                                       |
| 1610 3.140469       | 17.1.1.100                  | 17.1.2.2                    | GMSSLv1                     | 145 443           | 10000 Change Cipher Spec, Encrypted Handshake Message                          |                                       |
| 1750 3.180575       | 17.1.2.2                    | 17.1.1.100                  | GMSSLv1                     | 219 10000         | 443 Application Data                                                           |                                       |
| 2195 3.194378       | 17.1.1.100                  | 17.1.2.2                    | GMSSLv1                     | 203 443           | 10000 Application Data                                                         |                                       |
| L 2196 3.194406     | 17.1.2.2                    | 17.1.1.100                  | TCP                         | 60 10000          | 443 10000 → 443 [RST, ACK] Seq-476 Ack-1407 Win-65535 [TCP CHECKSUM INCORR     | ECT] Len-0                            |
| <                   |                             |                             |                             |                   |                                                                                |                                       |
| Version: GMSSL      | 1.0 (0x0101)                |                             |                             |                   |                                                                                |                                       |
| Length: 1023        |                             |                             |                             |                   |                                                                                |                                       |
| ✓ Handshake Prot    | ocol: Certificate           |                             |                             |                   |                                                                                |                                       |
| Handshake Ty        | pe: Certificate (11)        |                             |                             |                   |                                                                                |                                       |
| Length: 1019        | 9                           |                             |                             |                   |                                                                                |                                       |
| Certificates        | s Length: 1016              |                             |                             |                   |                                                                                |                                       |
| ✓ Certificates      | (1016 bytes)                |                             |                             |                   |                                                                                |                                       |
| Certifica           | te Length: 502              |                             |                             |                   |                                                                                |                                       |
| Certifica           | te: 308201f230820199020900c | 6248e6989fa82c9300a06082a ( | pkcs-9-at-emailAddress=serv | er@test.com,id-at | -commonName=server,id-at-organizationalUnitName=Test Group,id-at-organization  | Name=Neti Software,id-at-localityNam. |
| ✓ signed            | Certificate                 |                             |                             |                   |                                                                                |                                       |
| seri                | alNumber: 14277693302608921 | 1289                        |                             |                   |                                                                                |                                       |
| > sign              | ature (iso.2.156.10197.1.50 | 91)                         |                             |                   | no de prover de letteres                                                       |                                       |
| > issu              | er: rdnSequence (0)         |                             |                             |                   | 版务器证书信息                                                                        |                                       |
| > vali              | dity                        |                             |                             |                   |                                                                                |                                       |
| > subj              | ect: rdnSequence (0)        |                             |                             |                   |                                                                                |                                       |
| > subj              | ectPublicKeyInfo            |                             |                             |                   |                                                                                |                                       |
| > algorit           | thmIdentifier (iso.2.156.10 | 197.1.501)                  |                             |                   |                                                                                |                                       |
| Padding             | 1: 0                        |                             |                             |                   |                                                                                |                                       |
| encrypt             | ted: 304402202f54584b218e82 | 2fbf9080584f864a56b2aba24c  |                             |                   |                                                                                |                                       |
| Certifica           | te Length: 508              |                             |                             |                   |                                                                                |                                       |
| ✓ Certifica         | te: 308201f83082019d020900c | 6248e6989fa82ca300a06082a ( | pkcs-9-at-emailAddress=serv | er_enc@test.com,i | d-at-commonName=server,id-at-organizationalUnitName=Test Group,id-at-organizat | tionName=Neti Software,id-at-localit  |
| ✓ signed            | Certificate                 |                             |                             |                   |                                                                                |                                       |
| seri                | alNumber: 14277693302608921 | 1290                        |                             |                   |                                                                                |                                       |
| > sign              | ature (iso.2.156.10197.1.50 | 31)                         |                             |                   |                                                                                |                                       |
| > issu              | er: rdnSequence (0)         |                             |                             |                   |                                                                                |                                       |
| > vali              | dity                        |                             |                             |                   |                                                                                |                                       |
| > subj              | ect: rdnSequence (0)        |                             |                             |                   |                                                                                |                                       |
| > sub1              | ectPublicKeyInfo            |                             |                             |                   |                                                                                |                                       |
| > algorit           | thmIdentifier (iso.2.156.10 | 197.1.501)                  |                             |                   |                                                                                |                                       |
| Padding             | 2: 0                        |                             |                             |                   |                                                                                |                                       |
| encrypt             | ted: 3046022100d73313b619be | 0da6d43f677451773cf39bae5c  |                             |                   |                                                                                |                                       |
| > GMSSLv1 Record La | ayer: Handshake Protocol: 5 | erver Key Exchange          |                             |                   |                                                                                |                                       |
| > GMSSLv1 Record La | aver: Handshake Protocol: S | erver Hello Done            |                             |                   |                                                                                |                                       |
|                     | -                           |                             |                             |                   |                                                                                |                                       |

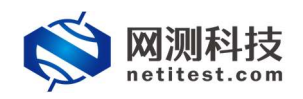

#### 3.2.4 认证失败

当服务器证书不是由CA证书签发的(CA证书和服务器证书配置来自不同SSL 证书套件)、证书过期等情况时,将会运行失败,系统会做出证书认证失败的处 理,并提示错误信息。下边是CA证书和服务器证书配置来自不同SSL证书套件 的情况。

1) CA 证书配置选择默认国密 SSL 证书套件,服务器证书配置选择其他的国密 SSL 证书套件。

|            | 用例名称              | HttpsCps_T | P_admin_202                      | 210119-09:13:24                 | ~17.8k |          | 現成の計法(約5分秒) 0 ; 10 ; 0<br>日日 10 : 0<br>日日 10 : 0                                                                                           |
|------------|-------------------|------------|----------------------------------|---------------------------------|--------|----------|----------------------------------------------------------------------------------------------------|
| 网络         | ***               | 限速 】       | 秦户端                              | 服务器                             | Y      | 记录       |                                                                                                    |
| SSL选项      |                   |            |                                  | 1                               | 1      |          | •                                                                                                    |
|            |                   |            |                                  |                                 |        | 粉浆       | HERE RESS. Average.                                                                                                    |
|            |                   |            |                                  |                                 |        | PSK/SRP月 | PSC 309 #325/gendty/Username                                                                                                    |
|            |                   |            |                                  |                                 |        | PSK/SRI  | 客研 password<br>PSr/SSP端注能Plass-binase/Password                                                                                             |
|            |                   |            |                                  |                                 |        | 允许的SS    |                                                                                                    |
|            |                   |            |                                  |                                 |        | 证书认证     | D 生代性                                                                                                    |
|            |                   |            |                                  |                                 |        | CAIE     | 33.2019年8. 图382020年8月,每770年8月47年9月年9月8日9月20日<br>图 图: 100,2019年9月 图 CA证书选择国密SSL证书套件,服务器编证书选择不一致的其他证书套件<br>Paragewore underforce are segment |
|            |                   |            |                                  |                                 | 证书     | 认证失败的    | ○ #此555.20年、新开始の考虑後期 9 局間神道出現実計で<br>出版のに注41.12年後町198月市                                                                                     |
|            |                   |            |                                  |                                 |        | SSL108   | 家:: 24所作 102所作<br>[E] CCC3M-945                                                                                                    |
|            |                   |            |                                  |                                 |        | 文件       | 939 BULING THREAD: V C 🕀                                                                                                    |
|            |                   |            |                                  |                                 |        | 变        |                                                                                                    |
|            |                   |            |                                  |                                 |        |          | HTTP PGST§BR/P, PLUGHREELMUB, JOSEELMUSPBROZ,                                                                                              |
|            |                   |            |                                  |                                 |        |          | ELD 677 008                                                                                                    |
| 基本信息 (HTTP | s新建)              |            |                                  |                                 |        |          |                                                                                                    |
|            | 用例名称              | HttpsCps_T | P_admin_202<br>A-Z / a-z / 0-9 / | 210119-09:13:24<br>/:/-/_(不支持中) | 文符号)   |          | RE2015年(8559日) 0 : 10 : 0<br>別に広志院哲学を告知な知。別にからうな話にないのとき                                                                                    |
| 网络         | 参数                | 限速         | 客户端                              | 服务器                             |        | 记录       |                                                                                                    |
|            |                   |            |                                  |                                 | нтт    | rps服务翻   | R[ 443                                                                                                    |
|            |                   |            |                                  |                                 | 85     | 经务额证书    | HTTPE問題報題49. 他想 0- 05.335                                                                                                    |
|            |                   |            |                                  |                                 |        | HTTPE    | (思知)(記述)(以上)(王明(中午))(認得論正)(新述)(注<br>(注)(二)(二)(二)(二)(二)(二)(二)(二)(二)(二)(二)(二)(二)                                                             |
|            |                   |            |                                  |                                 |        |          | Constra (ype, texurum                                                                                                    |
|            |                   |            |                                  |                                 |        |          |                                                                                                    |
| 0          |                   | コノナ・レ      | <i>x</i>                         | ≺டா                             | L.     | L.       |                                                                                                    |
| 2          | )月                | ]例]        | 区门                               | 「大火                             | χ,     | 1        | 诸提示各尸端验证服务器证书失败。                                                                                                    |
|            | 测科技<br>litest.com | <b>W</b>   | <b>一</b><br>资源                   | 開設                              |        | E2       | 送 前 名<br>服告 新統 admin V20.12.06 Supernova-88D                                                                                               |
|            |                   |            |                                  |                                 |        |          |                                                                                                    |
|            |                   |            |                                  |                                 |        |          | ▲ 生№                                                                                                    |
|            |                   |            |                                  |                                 |        |          |                                                                                                    |
|            |                   |            |                                  |                                 |        |          |                                                                                                    |

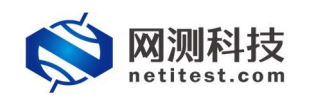

#### 3.3 HTTPS 双向认证

HTTPS 证书认证方式为"双向认证"时,用例配置需要 CA 证书配置、客户 端证书配置、服务器证书配置,且客户端证书文件、服务器证书文件,均是通过 CA 证书文件签发的。双向认证要求服务器和客户端双方都有证书,客户端对服 务器进行认证,服务器也要对客户端进行认证。

#### 3.3.1 新建用例

1)通过 web 登录测试仪,依次点击用例 -> 网关设备测试 -> HTTPS -> 新建, 单击增加,在弹出的选择用例选项中,编辑用例网络选项,根据需要修改配置参数,然后点击确定,进入用例配置页面。

| IP版      | 本 ● v4 ○ v6 ○ 混合 |
|----------|------------------|
| 受测设备工作模式 | 式 💿 透明模式(TP) 🚱   |
|          | ○ 路由模式(NAT) Ø    |
| 网络配      | 至 默认模板 ~         |
| 端口绑;     |                  |

2)进入用例配置页面,配置网络信息,可设置报文捕获查看详细报文交互。

| 用例名称 HttpsCps_TP_adm<br>合法字符类型: A-Z / a | in_20210119-08:44:43<br>z/0·9/:/-/_(不支持中文符号) | 测试时长(时分秒) 0:<br>测试在配算时长后自动结束。测试 | 10 : 0<br>武时长不能超过999小时 |
|-----------------------------------------|----------------------------------------------|---------------------------------|------------------------|
| 网络参数 限速                                 | 客户端 服务器 记录                                   |                                 |                        |
| 端设置<br>白端<br>rt1 port2 port3 port4      |                                              | 服务端<br>port5 port6 port7 port8  |                        |
| 朝田                                      | MAC 68:91:d0:63:47:b4                        | ◎ 藤用端口                          | MAC 68:91:d0:63:4      |
| CPU核绑定                                  | •                                            | CPU核绑定                          |                        |
| 报文捕获                                    | •                                            | 报文捕获                            |                        |
| 协议                                      | 2世 全部 ~                                      | 速率与MAC                          |                        |
|                                         | 请选择协议的类型,无表示不启用抓包                            | QinQ (鮮用)                       |                        |
| (P)                                     |                                              | 子网 😧                            | + 滾加子网                 |
|                                         |                                              | 第1个子网                           | 自 移除子网 ② 禁用子系          |
|                                         | <b>滚端口或者目的端口</b> ,例如80                       | 测试仪端口IP地址或范围                    | 17.1.1.100             |
| Pcap文件:                                 | 专小                                           | 测试仪端口子网掩码                       | 16                     |
| 1.000                                   | pcap文件大小, 0 - 2000MB (默认)                    | 虚拟路由                            | 17.1.254.2             |
| <b>清</b> 次1                             | 13歳 50000<br>范囲: 0 - 6000000 (武法)            | 测试仪端口网关                         | 17.1.1.1               |
| 東率与MAC                                  |                                              | VLAN ID                         | 1 🛛 🖓                  |
|                                         |                                              | 乙烷烯的                            | CT MALE (1920 Arr Inte |

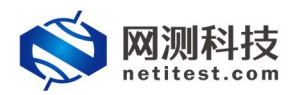

#### HTTPS 国密算法认证配置

3) 点击 客户端,编辑设置客户端证书认证配置,允许的 SSL 版本选择国密,证 书认证方式选择双向认证,SSL 加密套件选择 ECC-SM4-SM3。SSL 握手阶段,服 务器发送证书,客户端使用 CA 证书对证书内容进行认证,且服务器要求客户端 提供证书,并使用 CA 证书对证书内容进行认证。

| 38年1月25(HTTF3新姓)                                                                      |                                                                                                    |
|---------------------------------------------------------------------------------------|----------------------------------------------------------------------------------------------------|
| 用例名称 Https:Cps_TP_admin_20210119-09:19:07<br>合法字符描述 A-Z / a-2 / 0-9 / : / - (不支持中文符号) | (第22日時代(1955年))<br>第1日本(1955年)(1955年)(19557)(19557)(19577)(19557)(19557)(19577)(19577)(19577)(19577)(19577)(19577)(19577)(19577)(19577)(19577)(19577)(19577)(19577)(19577)(19577)(19577)(19577)(19577)(19577)(19577)(19577)(19577)(195                                                                                                    |
| 网络参数限速 有户端 服务器 记录                                                                     |                                                                                                    |
| SSL选项                                                                                 | •                                                                                                    |
| 静默关闭                                                                                  | -<br>第211 -<br>第212 -<br>第212 - |
| PSK/SRP用声名                                                                            | username                                                                                                    |
| PSK/SRP翻翻                                                                             | P2/GSI984848deerosylubername<br>password                                                                                                    |
| <del>方行神韵</del> SSL版法。                                                                | PA/JANE BARANCE PRIMA PRIMA PARAMAN<br>SSN 201 − SN 40 − SN 40 − SN 42 (C) BR(4/1)<br>SSN 201 − SN 40 − SN 40 − S                                                                                                    |
| 证书以证方式                                                                                |                                                                                                    |
| こん近半路道                                                                                |                                                                                                    |
| <b>寨户纳证书配数</b>                                                                        | の世界におけないに可能すべきないですなどのなどのない<br>載込ん開始なんに手術部件<br>ぼぼ (注)                                                                                                    |
|                                                                                       | 使用所造的553、征书案件中的客户端还有起票额分                                                                                                    |
| 证书认证失暇的说话题                                                                            | ●後止SSI標準、新行Socket連線 ○ 投稿并退出爆斥运行<br>はExecutionには同じになる時かが必要が                                                                                                    |
| SSL加密额件                                                                               |                                                                                                    |
|                                                                                       | CC COMP SND                                                                                                    |
| 文件对象                                                                                  | 取扱い56季节発売文件         マ         2         日           HTT予算機会会社事業         Tubble 一般語書の提供         2         2         1                                                                                                    |
| 安徽列表                                                                                  |                                                                                                    |
|                                                                                       | E3th 0377 1008                                                                                                    |

4) 点击 服务器, 配置服务器端国密证书套件, 使用的是其中的服务器证书配置 部分, 点击保存, 保存 HTTPS 新建用例的配置。

| 基本信息(HTTPS新建)               |                                                                                                    |                                                         |  |
|-----------------------------|----------------------------------------------------------------------------------------------------|---------------------------------------------------------|--|
| 用例名称  HttpsCps_T<br>合法学符提起, | P_admin_20210119-09-19-07<br>A27.627.097/7-7_(不说時中文符号)                                                                                                    | RSIZ1916(195519) 0 10 0 0 0 0 0 0 0 0 0 0 0 0 0 0 0 0 0 |  |
| 网络 参数 限速 (                  | <ul> <li>(正次)</li> <li>HTTP/服务器()</li> <li>HTTP/服务器()</li> <li>HTTP/服务器()</li> <li>(日本3)</li> <li>(日本3)</li> <li>(日本</li></ul> |                                                         |  |

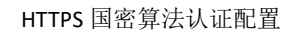

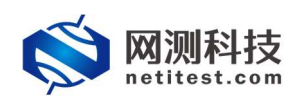

## 3.3.2 运行界面

| HITT SAME AGOND - HUMAN                                                                                         | Tuo sente    |                                                                                                    |              |                  |                                                                                                    |               |        |
|----------------------------------------------------------------------------------------------------|--------------|----------------------------------------------------------------------------------------------------|--------------|------------------|----------------------------------------------------------------------------------------------------|---------------|--------|
| 缝结果                                                                                                    | -            | 状态用网隙速 SSL证书认证失数详细                                                                                                    |              |                  | 网络层                                                                                                    |               |        |
| 92.168.16.228 . Port1                                                                                           | 196          | (market)                                                                                                    |              |                  | <u>总和</u> 单清 多清 广清                                                                                                    |               |        |
| TTP ROPINS                                                                                                    | 1,216        | 应用层                                                                                                    |              | <b>^</b>         |                                                                                                    |               |        |
| 92.168.16.228 - Port2                                                                                           | 656          |                                                                                                    | 194 <b>1</b> | 800 <sup>^</sup> | 192.168.16.228 - PORTI                                                                                                    | 611           | 95     |
| ITTP 教徒主要                                                                                                    | 1,200        | HTTP_新建速车                                                                                                    | 3,823        | 237,573          | 500000                                                                                                    | 4.825         | 256.51 |
| 92.168.16.228 - Port3                                                                                           | 6565         | HTTP_请求建立                                                                                                    | 3.800        | 237.988          | 16.5                                                                                                    | 6,039         | 320,57 |
| TTP \$500 (R.S.                                                                                                 | 1,264        | HTTP_国应码2xx                                                                                                    | 3.823        | 237.573          | 192.168.16.228 - Port2                                                                                                    | 6940          | .21    |
| 92 168 16 228 - Port4                                                                                           | 1540         | HTTP_回应码3xx                                                                                                    | 0            | 0                | 36573967                                                                                                    | 5,105         | 272.15 |
| TTP \$509(A)A                                                                                                   | 55           | HTTP_国应码4xx                                                                                                    | 0            | 0                | 和文定进                                                                                                    | 6,386         | 340,38 |
| 92 168 16 228 - Port5                                                                                           | 1940         | HTTP: 開圧弱5xx                                                                                                    | 0            | 0                | 192.168.16.228 - Port3                                                                                                    | 6940          | 81     |
| TTD BORRE                                                                                                    | 0            | HTTP ######                                                                                                    | 0            | 0                | 经定任权                                                                                                    | 4,964         | 270,26 |
| 27 168 16 238 . Borte                                                                                           | 100          | HTTP 请求提打                                                                                                    | 0            | 9                | 规文发送                                                                                                    | 6,202         | 337,95 |
| TTD CAREER                                                                                                    | 0            | HTTP FEBRISE (WER)                                                                                                    |              | 3,499            | 192.168.16.228 - Port4                                                                                                    | 19 <u>1</u>   | 8      |
| THE DESIGNATION                                                                                                 | ~ ~          | HTTP #4-1945E (80%)                                                                                                    |              | 42               | 舰文振收                                                                                                    | 379           | 161,18 |
| A48.00                                                                                                    |              | HTTP.最大时版(简称)                                                                                                    |              | 200,088          | 1180                                                                                                    |               |        |
| XIIIK                                                                                                    | <u> </u>     | HTTP SSL中設欄手成功                                                                                                    | 3.799        | 237,988          | 地部局                                                                                                    |               |        |
| 07 168 16 228 Port1                                                                                             | 0.00         | HTTP SSLMEAN制手組动                                                                                                    | 3.804        | 238,261          | 进车                                                                                                    |               |        |
| Same water and the second second second second second second second second second second second second second s | 50.000       | HTTP SSLLAE供做                                                                                                    | 0            | 0 1              | in the second second se |               |        |
| 1711/1210-18                                                                                                    | 14 926 504   |                                                                                                    |              |                  | 192.168.16.228 - Port1                                                                                                    |               | Mbp    |
| NOT TOTAL                                                                                                    |              | 传输展 ❷                                                                                                    |              | <b>^</b>         | 法量接收                                                                                                    |               | 18,1   |
| COMP.                                                                                                    |              | His part and part part parts parts parts                                                                                                    |              |                  | 流量发送                                                                                                    |               | 8.4    |
| 92.168.16.228 - Port2                                                                                           | 总数           | the burn burn burn burn burn burn burn                                                                                                    |              |                  | 192.168.16.228 - Port2                                                                                                    |               | Mbp    |
| 時参援包教量                                                                                                    | 0            |                                                                                                    | 90           | 23               | 流量操改                                                                                                    |               | 19.1   |
| 較字节数量                                                                                                    | 0            | TCP 主动物理学研                                                                                                    | 3,816        | 243.554          | 流量发送                                                                                                    |               | 8.9    |
| 这種快                                                                                                    | [重用] 已经停止    | TCP 中設線成準備                                                                                                    | 3.819        | 243.525          | 192.168.16.228 - Port3                                                                                                    |               | Mbp    |
| 92.168.16.228 - Port3                                                                                           | 28           | TOP SCHOLES                                                                                                    | 3,819        | 243.525          | 流量接收                                                                                                    |               | 18.7   |
| 認想強也改量                                                                                                    | 0            | TCP NETAHANAN                                                                                                    |              | 256              | 流量发送                                                                                                    |               | 8.7    |
| 純字的数量                                                                                                    | 0            | TCP HEIRFORM                                                                                                    |              | 281              | 192.168.16.228 - Port4                                                                                                    |               | Mbp    |
|                                                                                                    | (188) PRR: Y | Tro action al Refts                                                                                                    |              |                  | 流量操改                                                                                                    |               | 1.4    |
|                                                                                                    |              | TOP Jate Top Jack Febra                                                                                                    |              |                  | Concernance of the Concernance of the Concernance o |               | _      |
| <b>站资源</b>                                                                                                    | <b>^</b>     | TCP #20exer#2554                                                                                                    |              | 244.745          | 用例管理                                                                                                    |               |        |
|                                                                                                    |              | TCP #UReset 平民国旗                                                                                                    |              | 241,924          |                                                                                                    |               |        |
| 3称 占用                                                                                                    | 22           | TO BARONNA                                                                                                    | 12           | 4 347            | 用例名称                                                                                                    | 用户名称          | 1617   |
| B.统内律 52.69% 47.3                                                                                               | 51% 64322 MB | The Case of Street Street Stre | 1.14         | 4,540            | HttpsCps_TP_admin_20210119-0                                                                                                    | 9:05:39 admin | 正在     |

测试用例配置完成之后,点击运行启动 HTTPS 测试用例,启动后进入监测页面。

## 3.3.3 查看报文

报文中可以看到 GMSSLv1 的握手过程和客户端服务器所使用的证书信息。

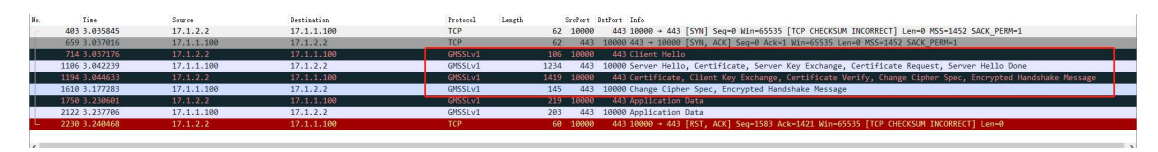

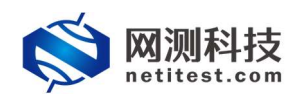

#### 3.3.4 认证失败

当服务器证书不是由CA证书签发的(CA证书和服务器证书配置来自不同SSL 证书套件)、客户端证书不是CA证书签发的(CA证书和客户端证书配置来自不 同SSL证书套件)、证书过期等情况时,用例将会运行失败,进行证书认证失败 处理,并提示错误信息。下边是CA证书和服务器证书配置来自同一SSL证书套 件,客户端证书选择其他SSL证书套件的情况。

1) CA 证书配置和服务器证书配置选择默认的国密 SSL 证书套件,客户端证书配置选择其他的 SSL 证书套件。

| 基本信息(NTTPS新建)                                                                                                    |
|----------------------------------------------------------------------------------------------------|
| 用物名称<br>NegsCpg,Tp,Janna,20210119-09-19:07<br>向法子符出版 AZ/ar/09/i/i/_(行法)特示公式符)<br>別はなどを活動がたEnsiteは、別はなどを必須から                                                                                                    |
| 网络 参数 限速 霍卢姆 服务器 记录                                                                                                    |
| SSL造项                                                                                                    |
| 静静氏体現<br>定成<br>定成<br>定成<br>定成<br>大学院定成をSLAiver版文。                                                                                                    |
| PSK/SR用本名 usemane<br>PSK/SR用本名 pSk/SR用本名                                                                                                    |
| PSk/SRP在词 password<br>PSk/SRP第完封Pass-phrasePassword                                                                                                    |
| 11月1日 日本 11月1日 日本 11月1日 日本 11月1日 日本 11月1日 日本 11月1日 日本 11月1日 日本 11月1日 日本 11月1日 日本 11月1日日本 11月1日日日本 11月1日日日日日日日日日日                                                                                                    |
| 正年代以上支京<br>○ 不以を ○ 第時以後 ● 第時時間、「日本市場」の目的時間にはそれであります。<br>「日本市場合での「日本市場」の目前には、日本市場は、日本市場は、日本市は、日本市場は、日本市場は、日本市は、日本市は、日本市は、日本市は、日本市は、日本市場は、日本市場は、日本市場は、日本市場は、日本市場は、日本市場は、日本市場は、日本市場は、日本市場は、日本市場は、日本市場は、日本市場は、日本市場は、日本市場は、日本市場は、日本市場は、日本市場は、日本市場は、日本市場は、日本市場は、日本市場は、日本市場は、日本市場は、日本市場は、日本市場は、日本市場は、日本市場は、日本市,日本市,日本市,日本市,日本市,日本市,日本市,日本市,日本市,日本市,                                                                                                    |
| ACCERTANT AND ACCENT AND ACCEN |
| 南产酶正報證<br>時間時回的以上考驗中的影响和回答即<br>時間時回的以上考驗中的影响和回答即                                                                                                    |
| 证##从证券物的建置 ○ ##554#新# ₩开504#活# ● #################################                                                                                                    |
|                                                                                                    |
| El comente                                                                                                    |
| 文件式機                                                                                                    |
|                                                                                                    |
|                                                                                                    |
| 基本信息(HTTP\$标准)                                                                                                    |
| 勝時時後後 Https:fpg,Tp_admin_20210119-09:19:07 第時時時後後後、1952年) 0 10 0 10 0 10 0 10 0 10 10 10 10 10 10                                                                                                    |
| 网络参数 限速 客户端 服务器 记录                                                                                                    |
| HTTPS服务機能口 443                                                                                                    |
|                                                                                                    |
| 使用UNIESSCS公式中部は中や単語的特徴生活を開始的<br>HTTP国語文<br>HTTP国語文                                                                                                    |
|                                                                                                    |
|                                                                                                    |
|                                                                                                    |
| 2) 用例运行失败,报错提示证书验证失败。                                                                                                    |

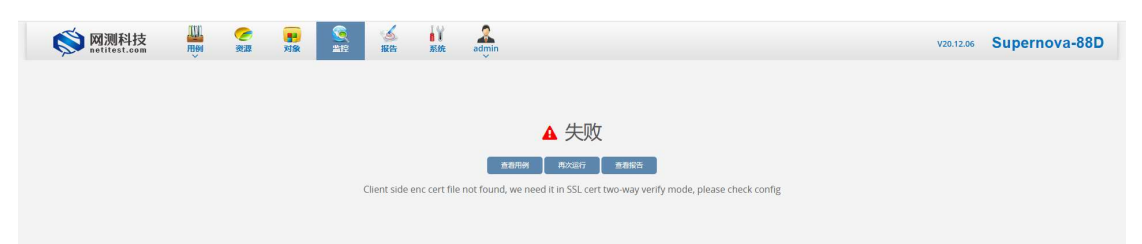